## 申告所得税、贈与税の

# 申告・納付期限の個別指定による期限延長手続の具体的な方法

### O 確定申告書等作成コーナーを利用して e – T a x で提出する場合の入力方法

【所得税申告書の入力例】

「送信準備」画面の「特記事項」欄に、

「e-Taxの障害による申告・納付期限延長申請」と入力してください。

《パソコン》

| 国税庁<br>令和3年分 所得税 マイナンバー 確定申告書作成コーナー | <b>仰</b> ご利用ガイド | ② よくある質問 | よくある質問を検索 | Q |
|-------------------------------------|-----------------|----------|-----------|---|
| 送信準備                                |                 |          |           |   |
| トップ画面 > 事前準備 > 申告書等の作成 > 申告書等の送信    | •印刷 > 終了        |          |           |   |
|                                     |                 |          |           |   |
| 特記事項                                |                 |          |           |   |
| 特記事項に関する入力がありますか?                   |                 |          |           |   |
| はい いいえ                              |                 |          |           |   |
| (全角200文字以内)                         |                 |          |           | _ |
| e – T a xの障害による申告・納付期間              | <b>灵延長申請</b>    |          |           |   |
|                                     |                 |          | ,         | 4 |
|                                     |                 |          |           |   |

#### 《スマートフォン》

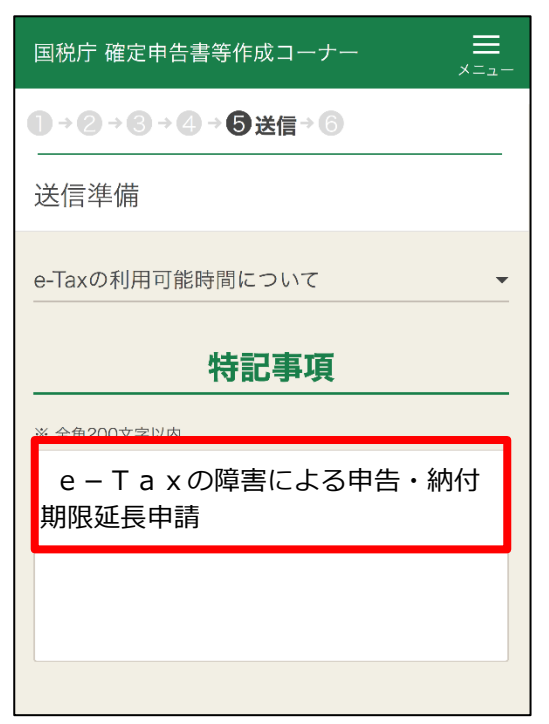

### 【贈与税申告書の入力例】

「送信準備」画面の「特記事項」欄に、

「e-Taxの障害による申告・納付期限延長申請」と入力してください。

| 剧税庁 NATIONAL TAX AGENCY                                                                                       |   |
|----------------------------------------------------------------------------------------------------|---|
| 令和3年分贈与税の申告書作成コーナー                                                                                            |   |
| トップ画面     事前準備     申告書等の<br>作成     単告書等の<br>送信・印刷     終了       送信前の申告内容確認     > 送信準備     > 送信票兼送付書等印刷         |   |
| <u>マイナンバーカード</u><br>送信準備                                                                                      |   |
| e-Taxには利用可能時間がありますので、送信前に <u>こちら</u> をご確認ください。<br>利用可能時間外の場合、画面下の「入力データの一時保存」ボタンからデータの保存を行い、利用可能時間内に送信してください。 |   |
| 特記事項(任意入力)                                                                                                    |   |
| 特記事項を入力してください。                                                                                                |   |
| [各欄全角50文字以内、合計全角200文字以内]                                                                                      |   |
| e – Taxの障害による申告・納付期限延長申請                                                                                      |   |
|                                                                                                    | - |
|                                                                                                    | 1 |
|                                                                                                    |   |

## O 各種会計ソフトを利用して e – T a x で提出する場合の入力方法

【所得税申告書の e – T a x ソフトの入力例】

所得税の申告書等送信票(兼送付書)の特記事項欄に、

「e-Taxの障害による申告・納付期限延長申請」と入力してください。

| 住 所<br>東京都千代田区霞が開                  | 3 - 1 - 1             |                             |      |    |      |       |     |
|------------------------------------|-----------------------|-----------------------------|------|----|------|-------|-----|
| 氏 名 国税 太郎                          | 国税 太郎                 |                             |      |    |      |       |     |
| 整理番号                               | 利用者識別番号               |                             |      |    |      |       |     |
| 受付日時 蜜和 年 月                        | 8 : :                 | 受付番号                        |      |    |      |       |     |
| 税務署受付印<br>陸町税務署長                   |                       | 税 理 士 等<br>氏名・名称<br>電 話 番 号 |      | (  | )    |       |     |
| 令和                                 | 年分の申告書                | 等送信票(兼                      | 送付書) |    | 標点   | 5X 93 |     |
| 32                                 | 信(迭付)書                | 頬名                          |      | 電子 | 提出省略 | イメージ  | 郵送  |
| 中告書 (所得税及び度與特別所得税                  | 第一表,第二表<br>第三表(分創課税用) |                             |      |    |      |       |     |
| $\sim$                             | $\sim$                |                             |      | ~  |      |       | _   |
| 醸造所得関係書類 不動産登記簿謄本(抄本) 特例適用のための証明書考 |                       | ) ・ 登記事項証明書<br> 等           |      |    |      |       |     |
|                                    |                       |                             |      |    |      |       |     |
| D                                  |                       |                             |      |    |      |       | 1 = |
|                                    |                       |                             |      |    |      |       |     |

#### O 申告書を書面で提出する場合の記載方法

申告書の右上の余白に、

「e-Taxの障害による申告・納付期限延長申請」と記載してください。

| [                                                                                           | e-Taxの障害による申告・纳付期限延長申請                  |
|---------------------------------------------------------------------------------------------|-----------------------------------------|
| ■<br><sup>☆和年月</sup> へ和 03 年分の <sup>所</sup> 復明                                              | <sup>得税及び</sup> の確定申告書B                 |
| 現在の<br>住 所<br>(又 は<br>事業所<br>事務所<br>別<br>前<br>ど<br>(マイナンバー)<br>個人番号<br>(マイナンバー)<br>(マイナンバー) |                                         |
| 令和 年<br>1月1日<br>の 住 所                                                                       | ■ □ □ □ □ □ □ □ □ □ □ □ □ □ □ □ □ □ □ □ |

【贈与税申告書の記載例】

|                 |                             |                                                 | e-Taxの障害による申告・纳付期限延長申請                                                                                        |          |
|-----------------|-----------------------------|-------------------------------------------------|----------------------------------------------------------------------------------------------------|----------|
|                 | 年                           | <u> -  -  -  -  -  -  -  -  -  -  -  -  -  </u> |                                                                                                    |          |
| 提署              | 住 所                         | 〒 - (電話 )                                       | 税務署整理欄(記入しないでください。)       整理番号       高澤                                                                       |          |
| 用               | フリガナ                        |                                                 |                                                                                                    | ×        |
| 97/2 1<br>大正2   | 氏 名                         |                                                 | 年月日         置         期         認         子           双音等延長         細         四         四         第         4 |          |
| 平成4<br>令和5<br>I | 個 人番号<br>又は<br>法 人番号<br>生 年 | 1個人帯与の記載に当たっては、左端を空間とし、ここから記入してください。            |                                                                                                    | う 戸 うしょう |

【所得税申告書の記載例】